# **Bugfighter C/C++**

### How to detect a buffer overflow in an array

#### 1. Make a copy of the project directory:

Ex: Ex02\_Multiple\_Buffer  $\rightarrow$  Ex02\_Multiple\_Buffer\_mod

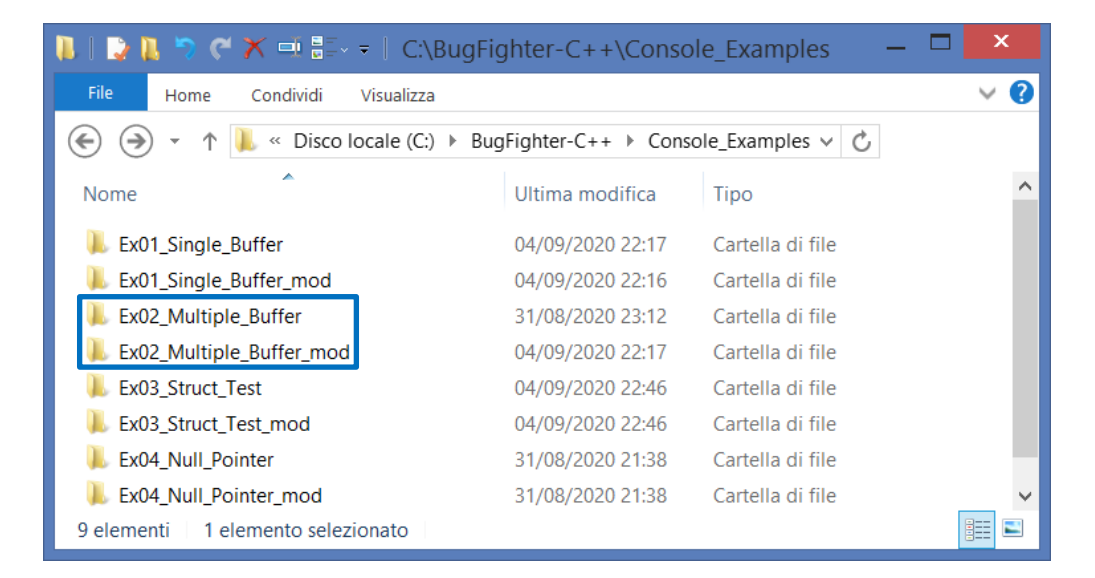

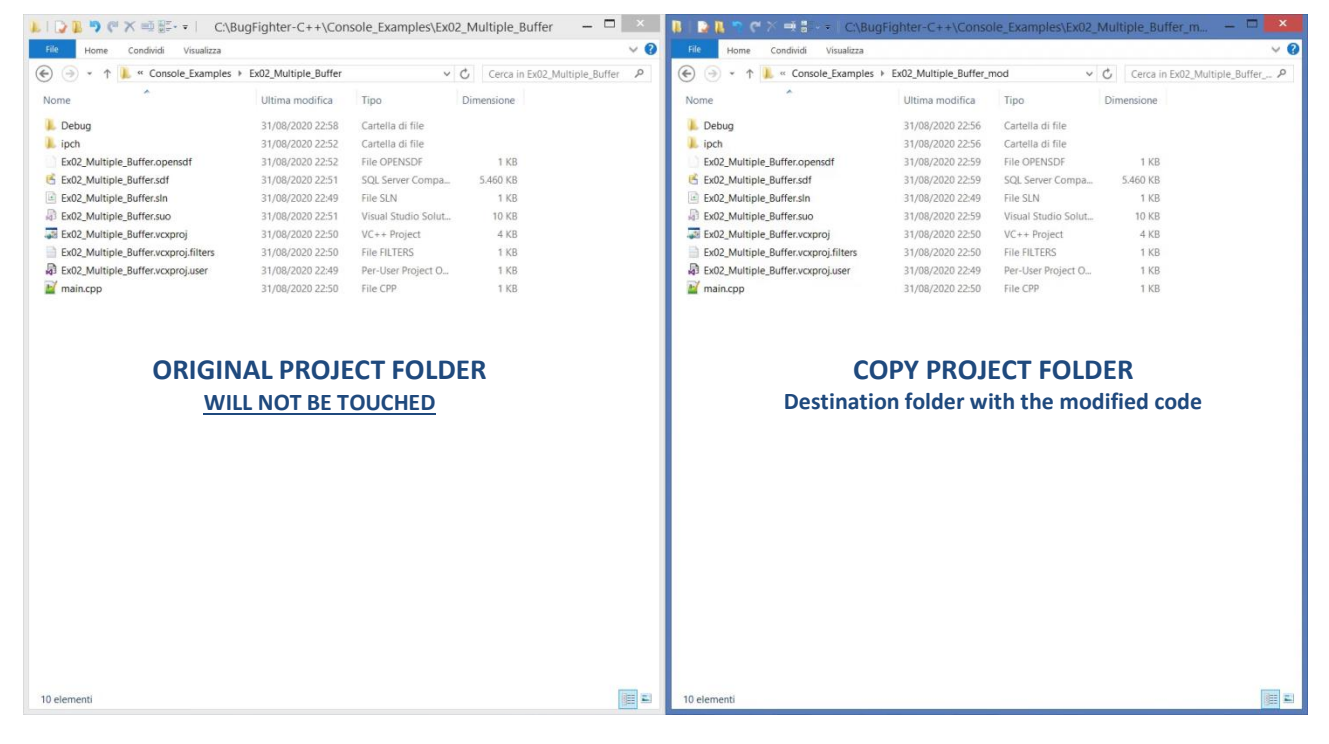

### 2. Open both projects with your compiler

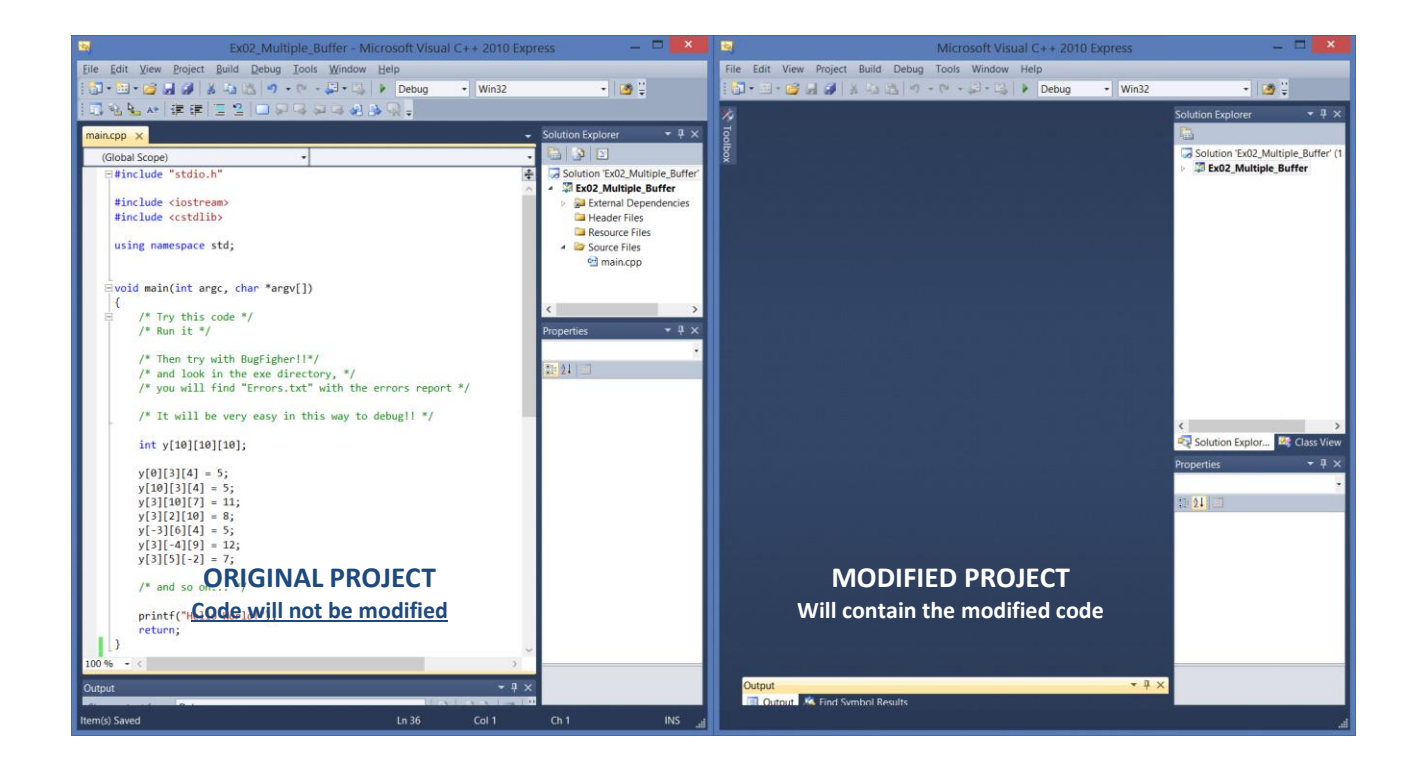

```
#include "stdio.h"
#include <iostream>
#include <cstdlib>
using namespace std;
void main(int argc, char *argv[])
{
    /* Try this code */
    /* Run it */
    /* Then try with BugFigher!!*/
    /* and look in the exe directory, */
    /* you will find "Errors.txt" with the errors report */
    /* It will be very easy in this way to debug!! */
    int y[10][10][10];
    y[0][3][4] = 5;
    y[10][3][4] = 5;
    y[3][10][7] = 11;
    y[3][2][10] = 8;
    y[-3][6][4] = 5;
   y[3][-4][9] = 12;
    y[3][5][-2] = 7;
    /* and so on... */
    printf("Hello World!");
    return;
}
```

# 3. Run the original code:

### No exception will be detected

| Ex02_Multiple_Buffer (Debugging) - Microsoft Visual C++ 2010 B                                                       | Express — 🗖 🗙                                             |
|----------------------------------------------------------------------------------------------------|-----------------------------------------------------------|
| <u>File E</u> dit <u>V</u> iew <u>P</u> roject <u>B</u> uild <u>D</u> ebug <u>T</u> ools <u>W</u> indow <u>H</u> elp |                                                           |
| i i · · · · · · · · · · · · · · · · · ·                                                                              | ✓ 200 ¥                                                   |
| □ %                                                                                                    | 🛚 🛅 🛛 Hex 🔏 🗔 🕶 🖕                                         |
| Process: [1940] Ex02_Multiple_Buffer.exe 🔹 Thread: [828] Main Thread 🔹 🍸 💚                                           | ÷                                                         |
| main.cpp ×                                                                                                    | Solution Explorer 🛛 🔻 🕂 🗙                                 |
| (Global Scope) • 🕬 main(int argc, char * argv[]) •                                                                   |                                                           |
| ⊟#include "stdio.h"                                                                                                  | Solution 'Ex02_Multiple_Buffe                             |
| <pre>#include <iostream> #include <iostream></iostream></iostream></pre>                                             | <ul> <li>External Dependencies</li> </ul>                 |
| #Include (cstallb)                                                                                                   | Header Files                                              |
| using namespace std;                                                                                                 | <ul> <li>Cestource Files</li> <li>Source Files</li> </ul> |
|                                                                                                    | 😁 main.cpp                                                |
| ⊟Vold main(int argc, char *argv[])<br>{                                                                              |                                                           |
| <pre>/* Try this code */ /* Rup it */</pre>                                                                          |                                                           |
| (* Then have sideb DesEichenslähl)                                                                                   |                                                           |
| /* Then try With BugFigner!!*/<br>/* and look in the exe directory, */                                               |                                                           |
| /* you will find "Errors.txt" with the errors report */                                                              |                                                           |
| /* It will be very easy in this way to debug!! */                                                                    |                                                           |
| int y[10][10][10];                                                                                                   |                                                           |
| v[0][3][4] = 5;                                                                                                    |                                                           |
| y[10][3][4] = 5; NO ERROR WILL BE DETECTED                                                                           |                                                           |
| y[3][10][7] = 11;<br>y[3][2][10] = 8;                                                                                |                                                           |
| y[-3][6][4] = 5;<br>y[3][-4][9] = 12;                                                                                |                                                           |
| y[3][5][-2] = 7; K                                                                                                   |                                                           |
| /* and so on */                                                                                                    |                                                           |
| <pre>printf("Hello World!");</pre>                                                                                   |                                                           |
| return;                                                                                                    |                                                           |
| 91 % - <                                                                                                    |                                                           |
|                                                                                                    |                                                           |
| Show output from: Debug                                                                                              |                                                           |
| Command Window is Immediate Window is Output                                                                         | < >>                                                      |
| Ready Ln 34 Col 2                                                                                                    | Ch 2 INS                                                  |

# 4. Open Bugfighter C/C++

| Ex02_Multiple_Buffer - Microso                       | oft Visual C++ 2010 Express -     | Ex02_Multiple_Buffer - Microsoft Visual C++ 2        | 2010 Express _ 🗆 ×                                 |
|------------------------------------------------------|-----------------------------------|------------------------------------------------------|----------------------------------------------------|
| Eile Edit View Project Build Debug Tools Window Help |                                   | Eile Edit View Project Build Debug Tools Window Help |                                                    |
| 🛅 = 🖽 = 📂 🛃 🕼   🔉 🖏 🖄   🕫 = 🕫 - 💭 = 🖏   🕨 🛛          | Debug 🔹 Win32 🔹 🌌 🗒               | 🛛 🐨 🐨 🖉 💭 🏈 🐰 🖓 🖄 🗠 🖄 🔊 - 🔍 - 💭 - 🖏 🕨 Debug 🛛 - W    | ín32 🔹 🛃 🗒                                         |
| [[]] 월 월 24 ] 建建] [] 일 [] 그 위 대 의 의 원 원 것]           | -                                 |                                                      | Solution Explorer 🛛 👻 🕂 🗙                          |
| main.cpp ×                                           | - Solution Explorer               | - # ×                                                |                                                    |
| (Global Scope) • • • • main(int argc, cha            | ar * argy[]) 🚽 🔚 🗿 🗈              |                                                      | Solution 'Ex02_Multiple_Buffer'                    |
| ⊟#include "stdio.h"                                  | BF                                | C/C++ BugFighter _ 🗖 🗙                               | Ex02_Multiple_Buffer                               |
| tinclude (instream)                                  | File Settings QuickHelp Help      |                                                      | Header Files                                       |
| <pre>#include <cstdlib></cstdlib></pre>              | Select the original project path  | Select the destination project path                  | Resource Files                                     |
|                                                      | Celect the original project path  |                                                      | <ul> <li>Source Files</li> <li>main cpp</li> </ul> |
| using namespace std;                                 | Oticipal                          | Convertions left 50                                  | - montepp                                          |
|                                                      | Project                           | Project                                              |                                                    |
| ∃void main(int argc, char *argv[])                   | Select the files you want to test | Select the file type you want to test 0%             | < >>                                               |
| /* Try this code */                                  |                                   | C Standard                                           | Properties 💌 🕂 🗙                                   |
| /* Run it */                                         |                                   | CC Standard + dynamic memory                         |                                                    |
| /* Then try with BugFigher!!*/                       |                                   | H Embedded + dynamic memory                          | 📰 24 i 📼                                           |
| /* and look in the exe directory, */                 |                                   |                                                      |                                                    |
| /* you will find 'Errors.txt' with the error         |                                   |                                                      |                                                    |
| /* It will be very easy in this way to debug         |                                   |                                                      |                                                    |
| int v[10][10][10]:                                   |                                   |                                                      |                                                    |
| , ()())                                              |                                   |                                                      |                                                    |
| y[0][3][4] = 5;                                      |                                   |                                                      |                                                    |
| y[10][3][10][7] = 11;                                |                                   |                                                      |                                                    |
| y[3][2][10] = 8;                                     |                                   |                                                      |                                                    |
| y[-3][6][4] = 5;<br>y[3][-4][9] = 12;                |                                   |                                                      |                                                    |
| y[3][5][-2] = 7;                                     | Copy Project                      |                                                      |                                                    |
| (* and an an _ */                                    |                                   |                                                      |                                                    |
| / and so on "/                                       |                                   |                                                      |                                                    |
| <pre>printf("Hello World!");</pre>                   |                                   |                                                      |                                                    |
| return;                                              |                                   |                                                      |                                                    |
| 100 % - <                                            | ×                                 |                                                      |                                                    |
| Outout                                               | * # ×                             | Output                                               | • # ×                                              |
|                                                      |                                   | Show output from:                                    |                                                    |
| Item(s) Saved Lr                                     | n 23 Col 21 Ch 21                 | INS Ready                                            | h.                                                 |

# 5. Select the directory with the original code:

Ex: "C:\BugFighter-C++\Console\_Examples\Ex02\_Multiple\_Buffer"

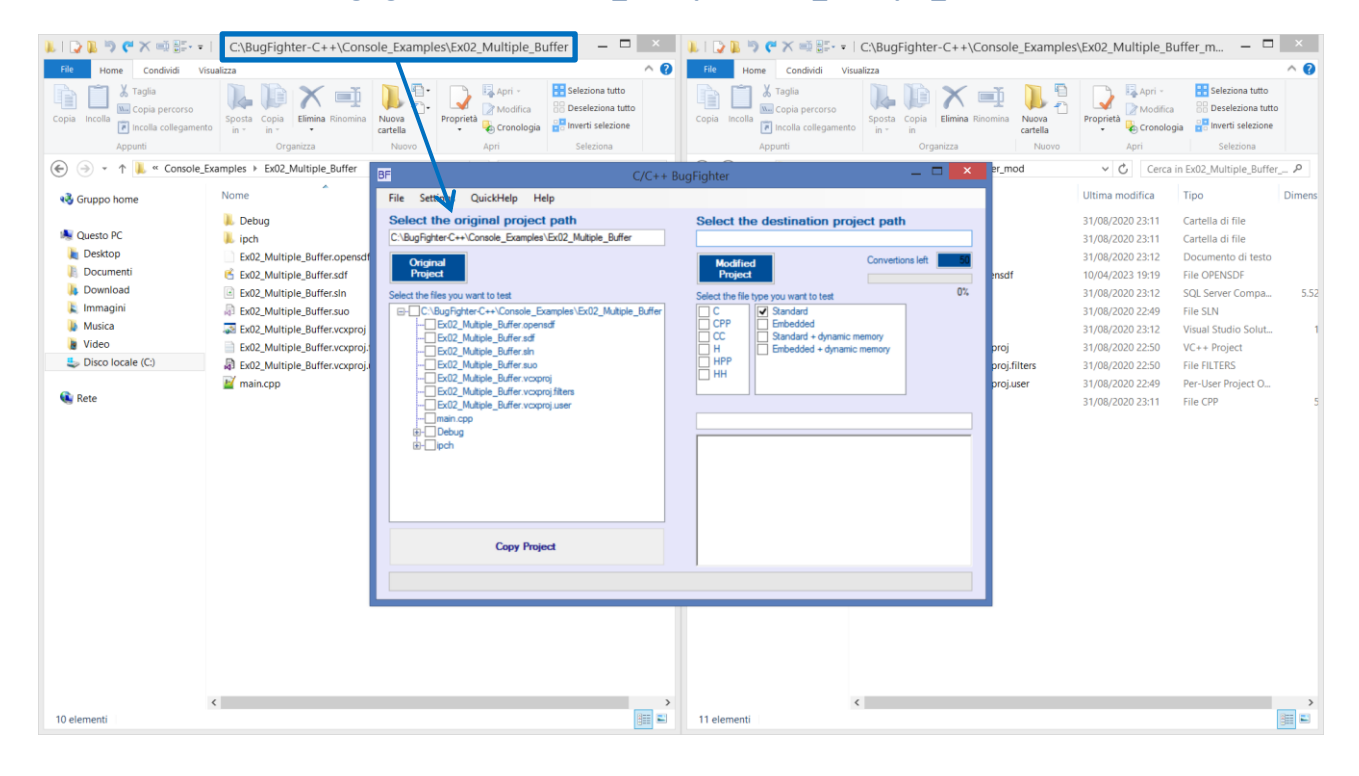

# 6. Select the C/C++ code file that must be tested:

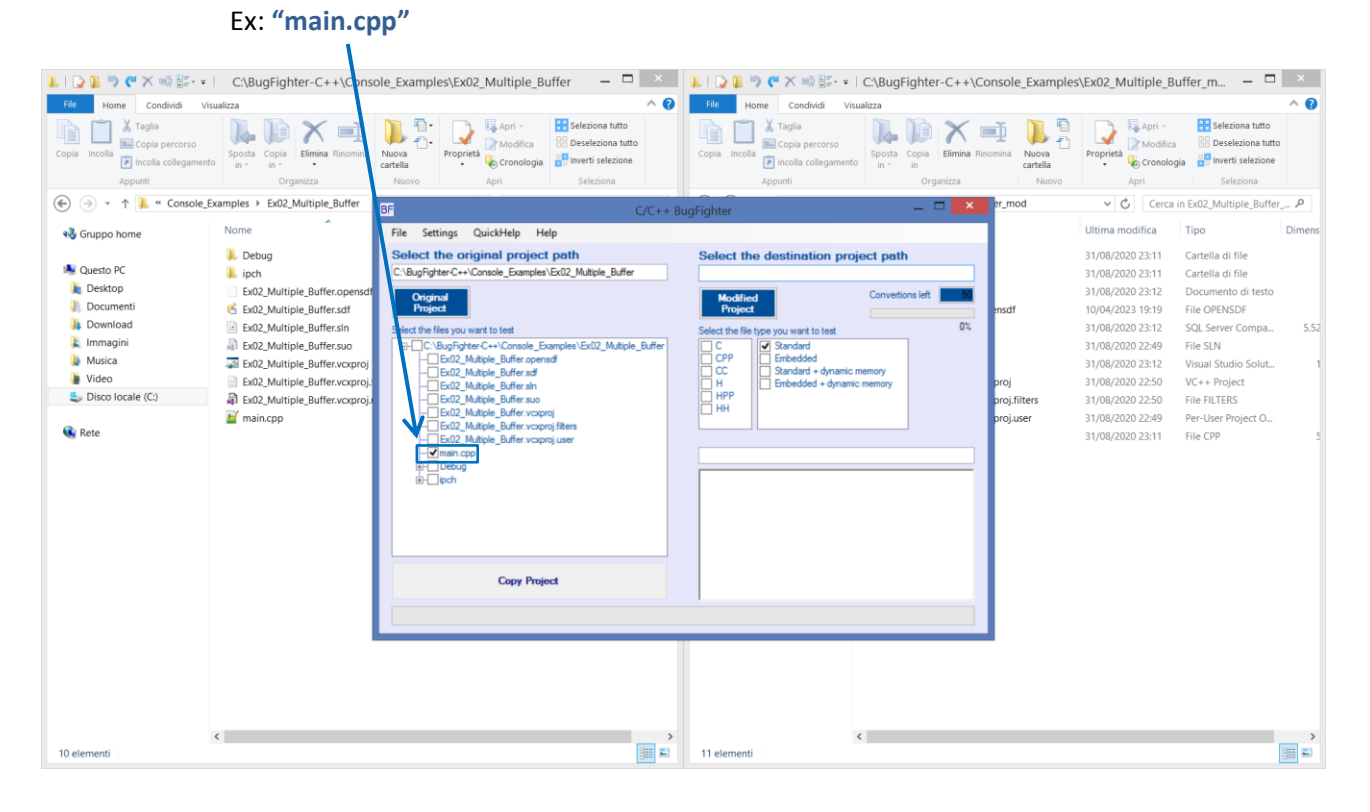

### 7. Select the destination directory with the modified code: Ex: "C:\BugFighter-C++\Console\_Examples\Ex02\_Multiple\_Buffer\_mod"

| 👢   ⊋ 🖡 🦻 🥐 🗙 🖷 📰                                                                                 | C:\BugFighter-C++\Conse                                                                                                    | ole_Examples\Ex02_Multiple_Buffer — 🗖 🗙                                                                                                    | 📜   💽 📜 🦻 🥙 🗶 🚎 📰 - = C:\BugFighter-C++\@                                                                                                    | Console_Example                           | s\Ex02_Multiple_Bu                                                                                                    | uffer_m 🗕 🗖                                                                                                    | ×              |
|---------------------------------------------------------------------------------------------------|----------------------------------------------------------------------------------------------------|----------------------------------------------------------------------------------------------------|----------------------------------------------------------------------------------------------------|-------------------------------------------|----------------------------------------------------------------------------------------------------|----------------------------------------------------------------------------------------------------|----------------|
| File Home Condividi Vi                                                                            | isualizza                                                                                                    | ^ 🚱                                                                                                    | File Home Condividi Visualizza                                                                                                    |                                           |                                                                                                    |                                                                                                    | ^ 🕜            |
| Copia Incolla Collegament                                                                         | sposta Copia<br>in - in - Organizza                                                                                                    | Nuova<br>Nuova<br>Nuova<br>Nuova<br>Nuova<br>Nuova<br>Nuova<br>Nuova<br>Anti<br>Anti<br>Anti<br>Anti<br>Anti<br>Anti<br>Anti<br>Anti                                                        | Copia Incola Copia percorso<br>Cipia Incola Copia percorso<br>in cola collegamento                                                                                                    | nomina<br>Nuova<br>cartella               | Proprietà Modifica<br>Proprietà Cronolog                                                                                                    | <ul> <li>Seleziona tutto</li> <li>Deseleziona tutto</li> <li>Inverti selezione</li> <li>Seleziona</li> </ul>                                                                                        |                |
| (←) → ↑ ↓ « Console_I                                                                             | Examples → Ex02_Multiple_Buffer                                                                                                    | PE C/C++ P                                                                                                    |                                                                                                    | er_mod                                    | ✓ Ċ Cerca                                                                                                    | in Ex02_Multiple_Buffer                                                                                                    | ρ              |
| Gruppo home                                                                                       | Nome                                                                                                    | File Settings QuickHelp Help                                                                                                    | ugrighter                                                                                                    |                                           | Ultima modifica                                                                                                    | Tipo                                                                                                    | Dimens         |
| Questo PC<br>Desktop<br>Documenti<br>Documload<br>Immagini<br>Musica<br>Video<br>Disco locale (C) | Debug     Jipch     Doug     Jipch     Doug     Doug | Select the original project path<br>C-BugRyterC++Conole_Sampler1542_Multiple_Buffer<br>Ungenet<br>Select the files you want to test<br>C-BugRyterC++Conole_Sampler15402_Multiple_Buffer<br> | Select the destination project path C:SugPaterC++Console_Examples Us/02_Maple_Eufler_mod  Creations left  Select the file type rou want to test  Creation of the file type rou want to test  Creation of the file type rou want to test  Creation | nsdf<br>proj<br>proj.filters<br>proj.user | 31/08/2020 23:11<br>31/08/2020 23:12<br>31/08/2020 23:12<br>31/08/2020 23:12<br>31/08/2020 23:12<br>31/08/2020 23:12<br>31/08/2020 23:12<br>31/08/2020 23:12<br>31/08/2020 22:50<br>31/08/2020 22:50<br>31/08/2020 22:51<br>31/08/2020 22:49 | Cartella di file<br>Cartella di file<br>Documento di testo<br>File OPENSOF<br>SQL Server Compa<br>File SUN<br>Visual Studio Solut<br>VC++ Project<br>Hile FILTERS<br>Per-User Project O<br>File CPP | 5.52<br>1<br>5 |
|                                                                                                   |                                                                                                    | Copy Project                                                                                                    |                                                                                                    |                                           |                                                                                                    |                                                                                                    |                |
|                                                                                                   |                                                                                                    |                                                                                                    |                                                                                                    |                                           |                                                                                                    |                                                                                                    |                |
|                                                                                                   |                                                                                                    |                                                                                                    |                                                                                                    |                                           |                                                                                                    |                                                                                                    |                |
| 10 elementi                                                                                       | ٢                                                                                                    | ><br>                                                                                                    | < 11 elementi                                                                                                    |                                           |                                                                                                    |                                                                                                    | >              |

www.bugfighter-soft.com

# 8. Select "Copy Project":

All files will be copied from original directory to the destination directory: Ex02\_Multiple\_Buffer  $\rightarrow$  Ex02\_Multiple\_Buffer\_mod

👢 🗋 🔉 🖶 🦿 🏈 🛠 🕬 🗄 🕫 👘 🗧 CABugFlighter-C++\Console\_Examples\Ex02\_Multiple\_Buffer — 🗖 🔤 👘 💷 🔯 😵 📽 🕫 🔛 CABugFlighter-C++\Console\_Examples\Ex02\_Multiple\_Buffer \_ 🗕 🗖 File Home Condividi Home Condividi 0 ~ 0 Taglia 
 Image: Sports
 Copia
 Elimina
 Propriet
 Image: Sports
 Sports
 Copia
 Elimina Stromina
 Deseleziona tutto

 m \*
 m \*
 m \*
 m \*
 m \*
 m \*
 m \*
 m \*
 m \*
 m \*
 m \*
 m \*
 m \*
 m \*
 m \*
 m \*
 m \*
 m \*
 m \*
 m \*
 m \*
 m \*
 m \*
 m \*
 m \*
 m \*
 m \*
 m \*
 m \*
 m \*
 m \*
 m \*
 m \*
 m \*
 m \*
 m \*
 m \*
 m \*
 m \*
 m \*
 m \*
 m \*
 m \*
 m \*
 m \*
 m \*
 m \*
 m \*
 m \*
 m \*
 m \*
 m \*
 m \*
 m \*
 m \*
 m \*
 m \*
 m \*
 m \*
 m \*
 m \*
 m \*
 m \*
 m \*
 m \*
 m \*
 m \*
 m \*
 m \*
 m \*
 m \*
 m \*
 m \*
 m \*
 m \*
 m \*
 m \*
 m \*
 m \*
 m \*
 m \*
 m \*
 m \*
 m \* Taglia B Deseleziona tutto B Deseleziona tutto Copia per Copia percorso
 Sposta Copia
 Incolla collegamento
 Sposta Copia
 In - In In -Incolla Appunti (€) → + ↓ « Console\_Examples → Ex02\_Multiple\_Buffer ✓ C Cerca in Ex02 Multiple Buffer \_ P BF \_ 🗆 🗙 mod Nome Ultima modifica Tipo Di 🝓 Gruppo home File Settings QuickHelp Help 👢 Debug Select the original project path C:\BugFighter-C++\Console\_Examples\Ex02\_Multiple\_Buffer 10/04/2023 20:06 Cartella di file Select the destination project path 🔩 Questo PC | inch C:\BugFighter-C++\Console\_Exan es\Ex02 Multiple Buffer mod 31/08/2020 23:11 Cartella di file Desktop Ex02\_Multiple\_Buffer.ope Convertions left 42 31/08/2020 23:12 Documento di testo dified viect Original Project Documenti 😤 Ex02 Multiple Buffer.sdf 10/04/2023 19:19 File OPENSDF 100% sdf Ex02\_Multiple\_Buffer.sln Download 10/04/2023 19:27 SQL Server Compa. 5.46 type you want to test

Standard

Embedded

Standard + dynamic memo
Embedded + dynamic memo Immagini
Musica nites you want to test Bug Fighter C++ \Consol Exan Ex02\_Multiple\_Buffer copensoff Ex02\_Multiple\_Buffer sof Ex02\_Multiple\_Buffer so Ex02\_Multiple\_Buffer vcoproj Ex02\_Multiple\_Buffer vcoproj Ex02\_Multiple\_Buffer vcoproj 31/08/2020 22:49 File SLN Ex02\_Multiple\_Buffer.vcxpro CPP CC H HPP HH 09/04/2023 23:59 Visual Studio Solut. Video VC++ Project 31/08/2020 22:50 bisco locale (C:) Ex02\_Multiple\_Buffer.vcxpr roi.filters 31/08/2020 22:50 File FILTERS Main.cpp oj.user 31/08/2020 22:49 Per-User Project O. 💼 Rete 10/04/2023 20:06 File CPP C:\BugFighter-C++\Console\_Examples\Ex02\_Multiple\_Buffer\_mod Copy Project ...... < < 811 🖬 10 eleme 11 element 

#### The file **"main.cpp"** will contain the **test code**.

### 9. The destination project has been updated: Select "Yes" to reload the project

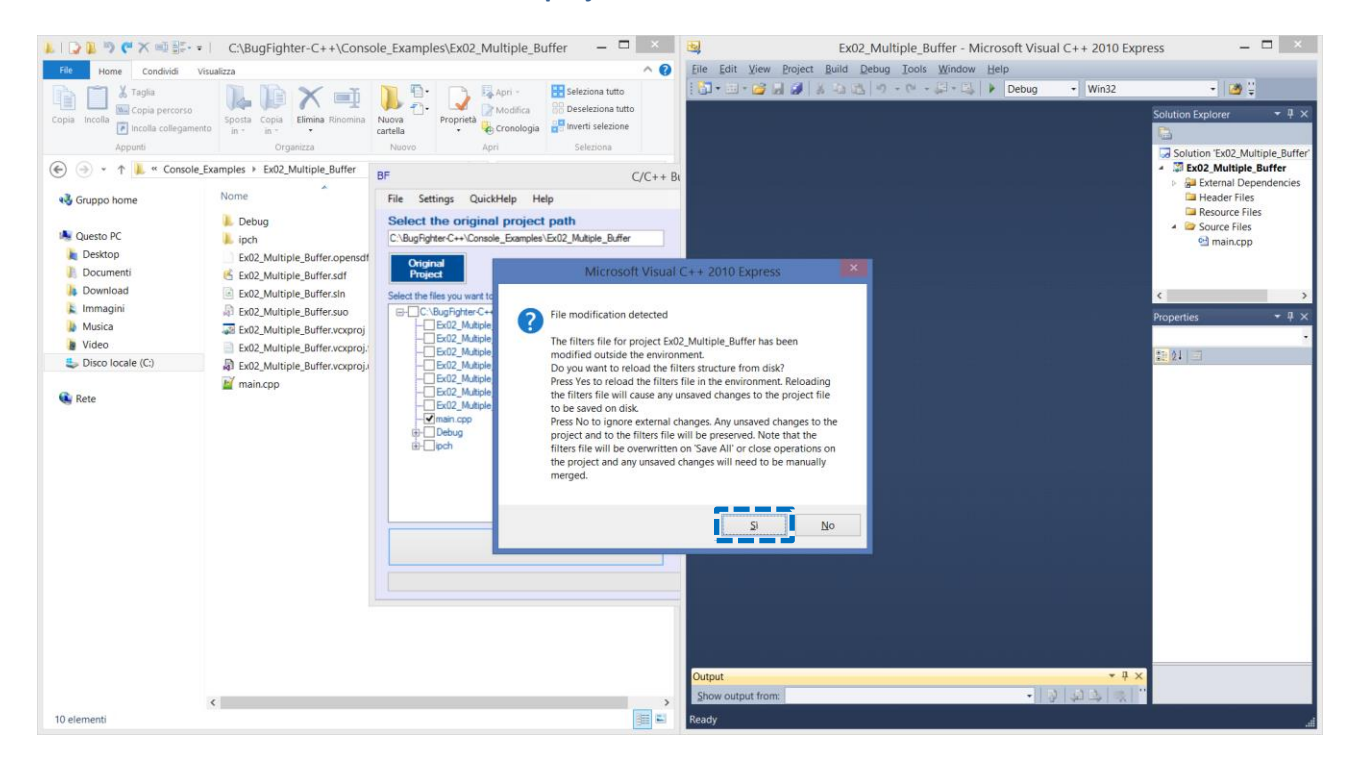

## 10. Select "Reload"

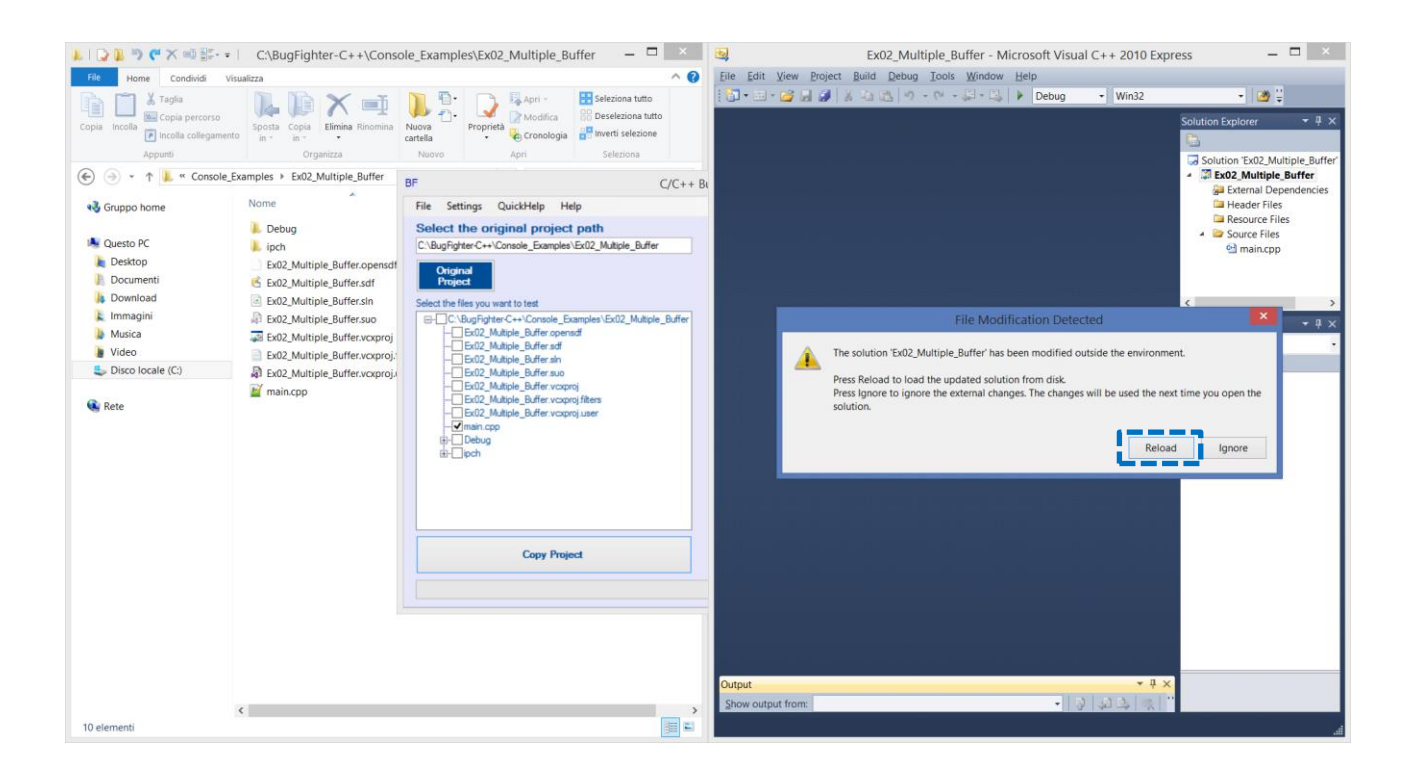

# 11. Select "Run"

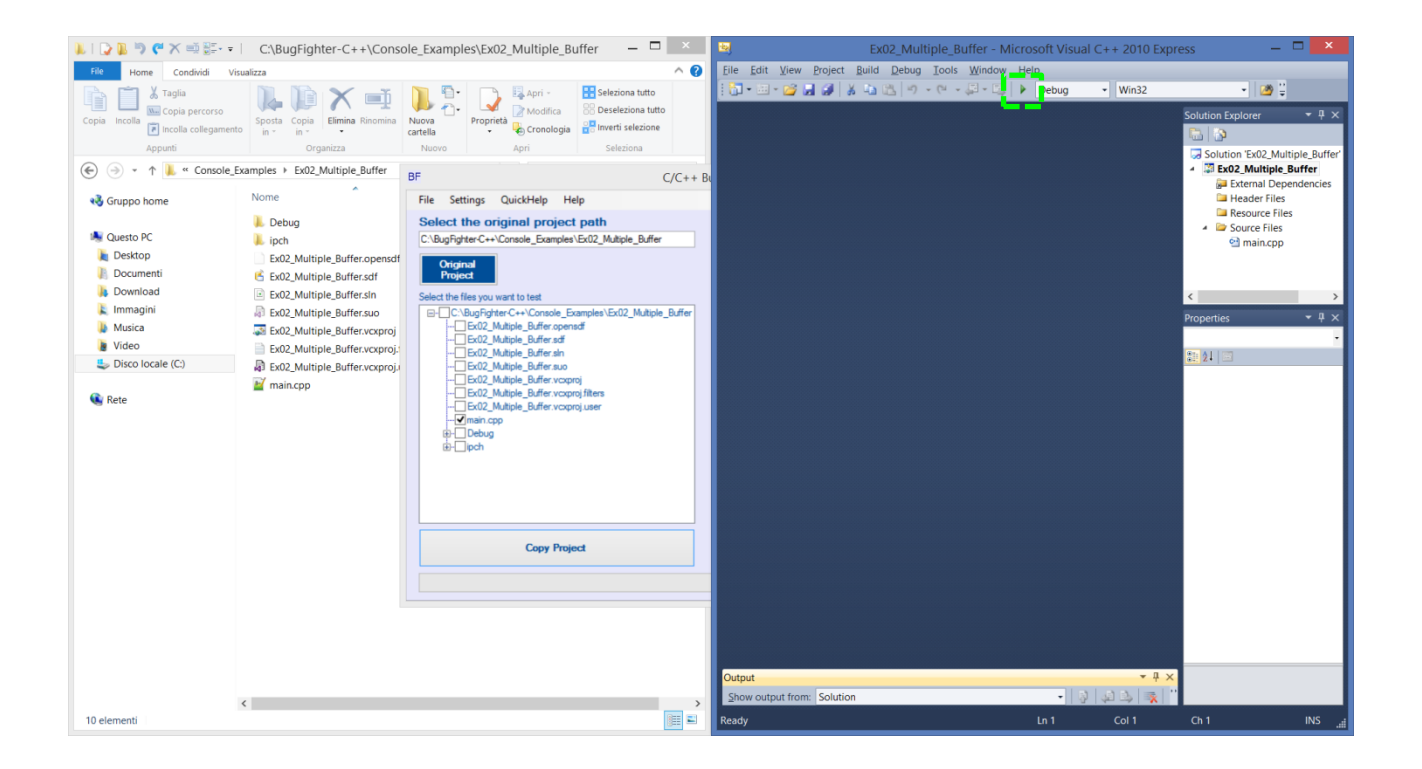

# 12. During run-time the test code will detect the error and write the message on the console:

Error n.

1

Maximum allowed index for "y": 9 Index name : 10 Index value : 10 file : C:\BugFighter-C++\Console\_Examples\Ex02\_Multiple\_Buffer\main.cpp line : 23

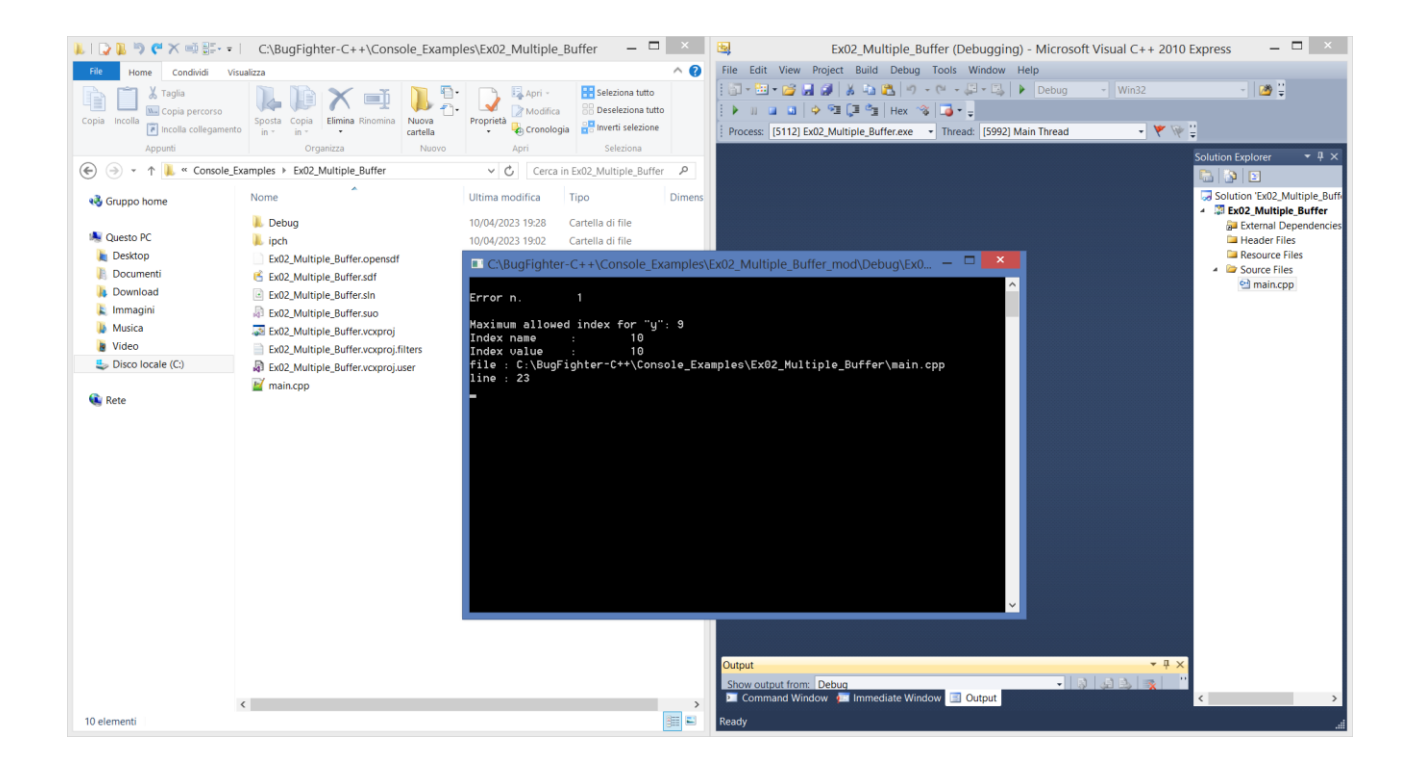

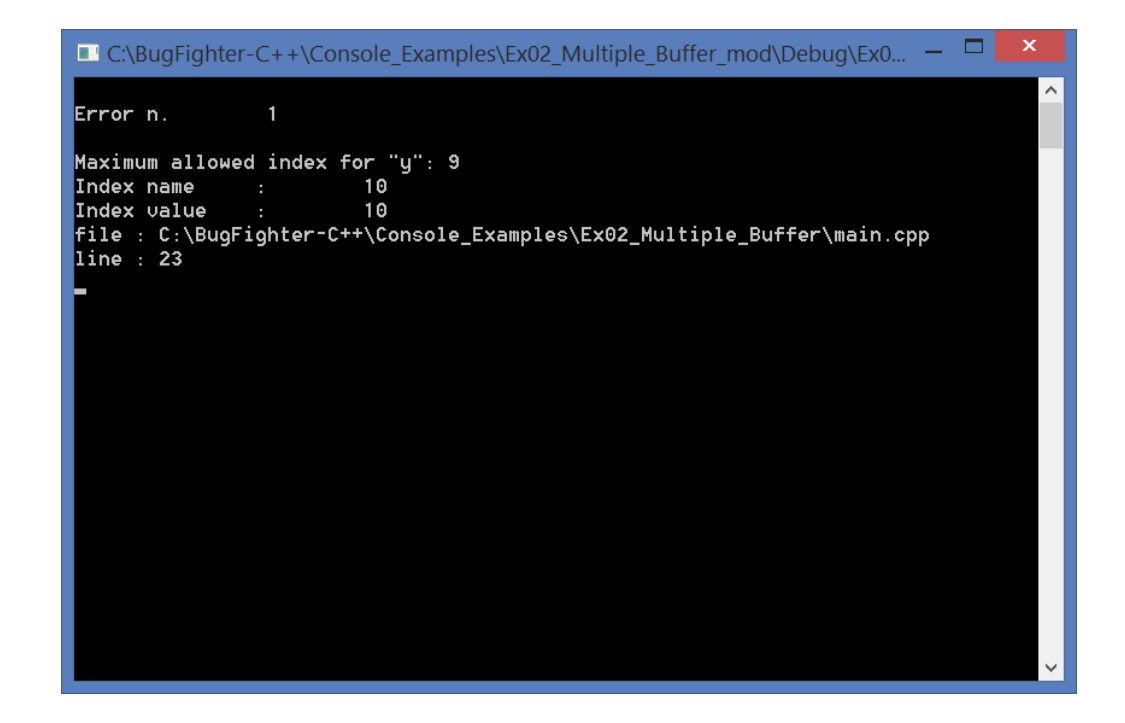

# 13. During run-time the test code will detect the error and write the message in a text file "Errors.txt":

Error n.

1

Maximum allowed index for "y": 9 Index name : 10 Index value : 10 file : C:\BugFighter-C++\Console\_Examples\Ex02\_Multiple\_Buffer\main.cpp line : 23

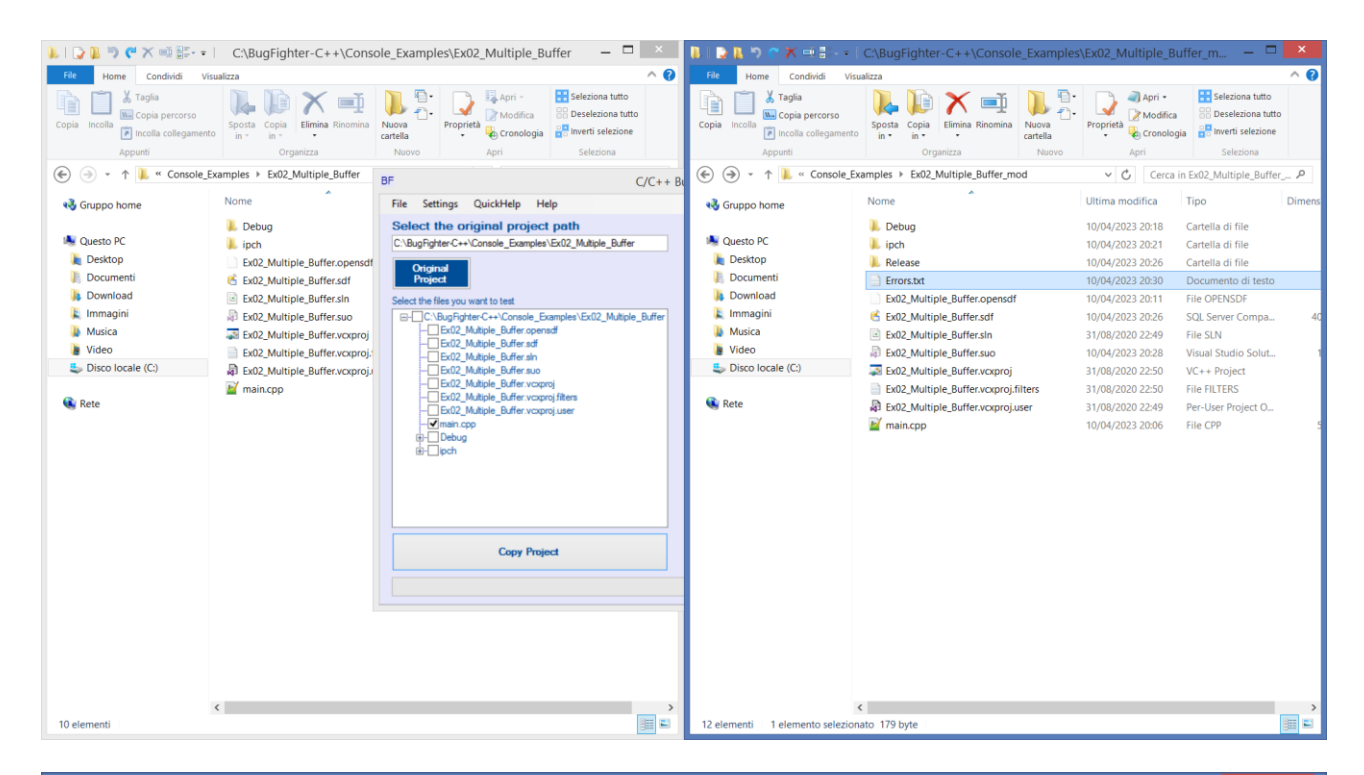

| <pre>Eile Modifica Formato Visualizza ? Error n. 1 Maximum allowed index for "y": 9 Index name : 10 Index value : 10 file : C:\BugFighter-C++\Console_Examples\Ex02_Multiple_Buffer\main.cpp line : 23</pre> | Errors.txt - Blocco note — 🗖                                                                                                    | x |
|----------------------------------------------------------------------------------------------------|----------------------------------------------------------------------------------------------------|---|
| <pre>Frror n. 1 Maximum allowed index for "y": 9 Index name : 10 Index value : 10 file : C:\BugFighter-C++\Console_Examples\Ex02_Multiple_Buffer\main.cpp line : 23</pre>                                    | <u>F</u> ile <u>M</u> odifica F <u>o</u> rmato <u>V</u> isualizza <u>?</u>                                                                                      |   |
| Maximum allowed index for "y": 9<br>Index name : 10<br>Index value : 10<br>file : C:\BugFighter-C++\Console_Examples\Ex02_Multiple_Buffer\main.cpp<br>line : 23                                              | Error n. 1                                                                                                    | ^ |
| · · · · · · · · · · · · · · · · · · ·                                                                                                    | Maximum allowed index for "y": 9<br>Index name : 10<br>Index value : 10<br>file : C:\BugFighter-C++\Console_Examples\Ex02_Multiple_Buffer\main.cpp<br>line : 23 | ~ |

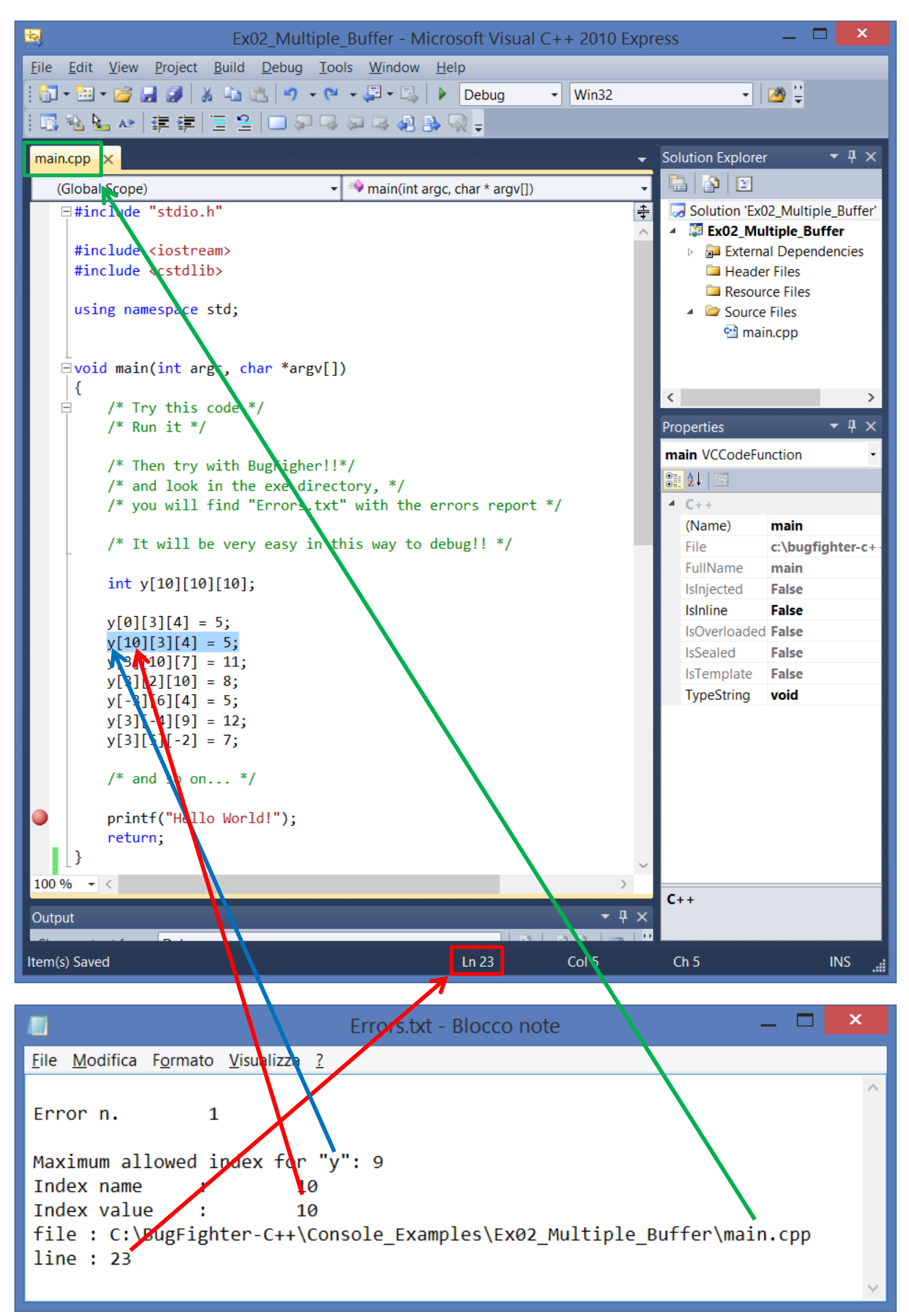

# 15. Correct the index

| Ex02_Multiple_Buffer - Microsoft Visual C++ 2010 Exp                   | ress 🗕 🗖 🗙                      |  |  |  |
|------------------------------------------------------------------------|---------------------------------|--|--|--|
| <u>File Edit View Project Build Debug Tools Window H</u> elp           |                                 |  |  |  |
| 🗄 🕶 🕶 🚰 🛃 🎒 👗 🚵 🙈 🔊 🗸 🖓 🗸 🖓 Debug 🔹 Win32                              | ▼ 200 ¥                         |  |  |  |
| 🖪 🐿 💁 🚈   澤 澤   🔚 😫   🗆 🖓 🗣 🖓 📮 🤐 🚱 👷 🚽                                |                                 |  |  |  |
| main.cpp 🗙                                                             | Solution Explorer 🛛 🝷 🖡 🗙       |  |  |  |
| (Global Scope) - 🗣 main(int argc, char * argv[]) -                     |                                 |  |  |  |
| □#include "stdio.h" ‡                                                  | Solution 'Ex02_Multiple_Buffer' |  |  |  |
| ·                                                                      | Ex02_Multiple_Buffer            |  |  |  |
| <pre>#include <lostream> #include <cstdlib></cstdlib></lostream></pre> | External Dependencies           |  |  |  |
|                                                                        | Resource Files                  |  |  |  |
| using namespace std;                                                   | 🔺 🗁 Source Files                |  |  |  |
|                                                                        | 🔁 main.cpp                      |  |  |  |
| ⊥<br>⊟void main(int argc. char *argv[])                                |                                 |  |  |  |
| {                                                                      |                                 |  |  |  |
| □ /* Try this code */                                                  |                                 |  |  |  |
| /* Run it */                                                           | Properties 👻 4 🗙                |  |  |  |
| /* Then try with BugFigher!!*/                                         | main VCCodeFunction •           |  |  |  |
| /* and look in the exe directory, */                                   |                                 |  |  |  |
| /* you will find "Errors.txt" with the errors report */                | 4 C++                           |  |  |  |
| /* It will be very easy in this way to debug!! */                      | (Name) main                     |  |  |  |
| ,,,,,,,,                                                               | FullName main                   |  |  |  |
| int y[10][10][10];                                                     | IsInjected False                |  |  |  |
| v[0][3][4] = 5                                                         | IsInline False                  |  |  |  |
| v[9][4][4] = 5;                                                        | IsOverloaded False              |  |  |  |
| $y[3][10][7] = 11;$ $y[10][3][4] \rightarrow y[9][3][4]$               | IsSealed False                  |  |  |  |
| y[3][2][10] = 8;                                                       | TypeString void                 |  |  |  |
| y[-3][0][4] = 5;<br>y[3][-4][9] = 12                                   |                                 |  |  |  |
| y[3][5][-2] = 7;                                                       |                                 |  |  |  |
|                                                                        |                                 |  |  |  |
| /* and so on */                                                        |                                 |  |  |  |
| <pre>printf("Hello World!");</pre>                                     |                                 |  |  |  |
| return;                                                                |                                 |  |  |  |
| _}                                                                     |                                 |  |  |  |
| 100 % - <                                                              | C++                             |  |  |  |
| Output - T ×                                                           |                                 |  |  |  |
|                                                                        |                                 |  |  |  |
| Item(s) Saved Ln 23 Col 7                                              | Ch 7 INS 🚛                      |  |  |  |

# 16. Select "Copy Project"

| <b>1</b>         | Ex02_Multiple_Buffer - Microsof                                                   | t Visual C++ 2010 Express                        | _ 🗆 🛛 🙀          | Ex0.                               | 2_Multiple_Buffer - M      | icrosoft Visu | al C++ 2010 Expr          | ess –                                                      |               |
|------------------|-----------------------------------------------------------------------------------|--------------------------------------------------|------------------|------------------------------------|----------------------------|---------------|---------------------------|------------------------------------------------------------|---------------|
| <u>Eile</u> Edit | View Project Build Debug Tools Window Help                                        |                                                  | File             | Edit View Project Build            | Debug Tools Window         | Help          |                           |                                                            |               |
| i 🔚 🕶 🖽          | • 😂 🛃 🥔 👗 🖏 🎇 🤌 • (* - 💭 • 🖏 🕨 D                                                  | ebug 🔹 Win32 🔹 🍱                                 | 1 🗄              | ) • 🖽 • 🧀 🥁 📓 🌒 🐰 🖏 🖁              | 5 IV) = (V = 💭 = 🖳         | Debug         | <ul> <li>Win32</li> </ul> | - 🏼 🖉                                                      |               |
| 1 🖪 🐁 🛙          | 노사 建建 🗉 일 🗆 🖓 🤤 🖉 🕹 🔍                                                             | -                                                |                  |                                    |                            |               |                           | Solution Explorer                                          | -<br>- ↓ ×    |
| main.cpp         | ×                                                                                 | <ul> <li>Solution Explorer</li> </ul>            | <b>-</b> ₽×      |                                    |                            |               |                           | Solution (Sv02 M                                           | dtiele Ruffer |
| (Globa           | I Scope) • Main(int argc, cha                                                     | r * argv()) • • • • • •                          |                  |                                    |                            |               |                           | <ul> <li>Solution Exu2_M</li> <li>Ex02_Multiple</li> </ul> | Buffer        |
| - <b>*</b> 1     | clude stalo.n                                                                     | BF                                               | C/C++ BugFigl    | hter                               |                            |               |                           | 🚰 External De                                              | pendencies    |
| #ir              | clude <iostream></iostream>                                                       | File Settings QuickHelp Help                     |                  |                                    |                            |               |                           | Header File                                                | s             |
| #ir              | clude <cstdlib></cstdlib>                                                         | Select the original project path                 | Se               | elect the destination proje        | ect path                   |               |                           | <ul> <li>A Description</li> <li>A Source Files</li> </ul>  |               |
| usi              | ng namespace std;                                                                 | C:\BugFighter-C++\Console_Examples\Ex02_Multiple | e_Buffer C:\     | BugFighter-C++\Console_Examples\E  | x02_Multiple_Buffer_mod    |               |                           | 😁 main.cpp                                                 |               |
|                  |                                                                                   | Original                                         |                  | Modified                           | Convertions left 42        |               |                           |                                                            | I             |
| Evoi             | d main(int argc, char *argv[])                                                    | Project                                          |                  | Project                            | 1005                       |               |                           |                                                            |               |
| (                |                                                                                   | Select the files you want to test                | Sele             | ect the file type you want to test | 100%                       |               |                           | <                                                          | >             |
| P .              | /* Try this code */                                                               | Ex02_Multiple_Buffer.opensdf                     | _Multiple_Buffer | CPP Embedded                       |                            |               |                           | Properties                                                 | ▼ ₽ ×         |
|                  | /~ Run IC -/                                                                      | Ex02_Multiple_Buffer.sdf                         |                  | CC Standard + dynamic m            | emory                      |               |                           |                                                            | 1             |
|                  | /* Then try with BugFigher!!*/                                                    | - Exu2_Multiple_Buffer.sun                       |                  | HPP                                | inemoty                    |               |                           | 21 21                                                      |               |
|                  | /* and look in the exe directory, */ /* you will find "Errors tyt" with the error | <ul> <li>Ex02_Multiple_Buffer.vcxproj</li> </ul> |                  | HH                                 |                            |               |                           |                                                            | I             |
|                  | y you will tind errors.txt with the error                                         | Ex02_Multiple_Buffer.vcxproj.filters             |                  |                                    |                            |               |                           |                                                            | I             |
|                  | <pre>/* It will be very easy in this way to debug</pre>                           | - ✓ main.cpp                                     | C:N              | BugFighter-C++\Console_Examples\E  | x02_Multiple_Buffer_mod\ic |               |                           |                                                            | I             |
|                  | int v[10][10][10].                                                                | B-Debug                                          |                  | BunBahterC++\Console_Examples\F    | x02 Multiple Buffer mod    |               |                           |                                                            | I             |
|                  | int y[10][10][10],                                                                | ⊞ipen                                            | \mi              | ain.cpp                            |                            |               |                           |                                                            | I             |
|                  | y[0][3][4] = 5;                                                                   |                                                  |                  |                                    |                            |               |                           |                                                            | I             |
|                  | y[9][3][4] = 5;                                                                   |                                                  |                  |                                    |                            |               |                           |                                                            | I             |
|                  | y[3][2][10] = 8;                                                                  |                                                  |                  |                                    |                            |               |                           |                                                            | I             |
|                  | y[-3][6][4] = 5;                                                                  |                                                  |                  |                                    |                            |               |                           |                                                            | I             |
|                  | y[3][-4][9] = 12;<br>y[3][5][-2] = 7;                                             | Copy Project                                     |                  |                                    |                            |               |                           |                                                            | I             |
|                  | y()()()()) = /;                                                                   | <b></b>                                          |                  |                                    |                            |               |                           |                                                            | I             |
|                  | /* and so on */                                                                   |                                                  |                  |                                    |                            |               |                           |                                                            | I             |
| 0                | <pre>printf("Hello World!");</pre>                                                |                                                  |                  |                                    |                            |               |                           |                                                            | I             |
|                  | return;                                                                           |                                                  |                  |                                    |                            |               |                           |                                                            | I             |
| []               |                                                                                   | U                                                |                  |                                    |                            |               |                           |                                                            | I             |
| 100 % -          | <                                                                                 | > C++                                            | Out              | put                                |                            |               | • 4 ×                     |                                                            |               |
| Output           |                                                                                   | <del>~</del> ₽ ×                                 | Sh               | ow output from: Debug              |                            | •             | a 1.41 a. 1 ma 1 "        |                                                            |               |
| Item(c) Sau      | and In                                                                            | 22 Cal 5 Ch 5                                    | INS I Peac       | tu buog                            |                            | 15.7          | Col 1                     | Ch 1                                                       | INS .         |
| menn(s) sav      | cu Ui                                                                             |                                                  | into all read    | 'y                                 |                            |               | COPT                      | CIT                                                        | h. cm         |

# 17. Select "Yes" to reload the project

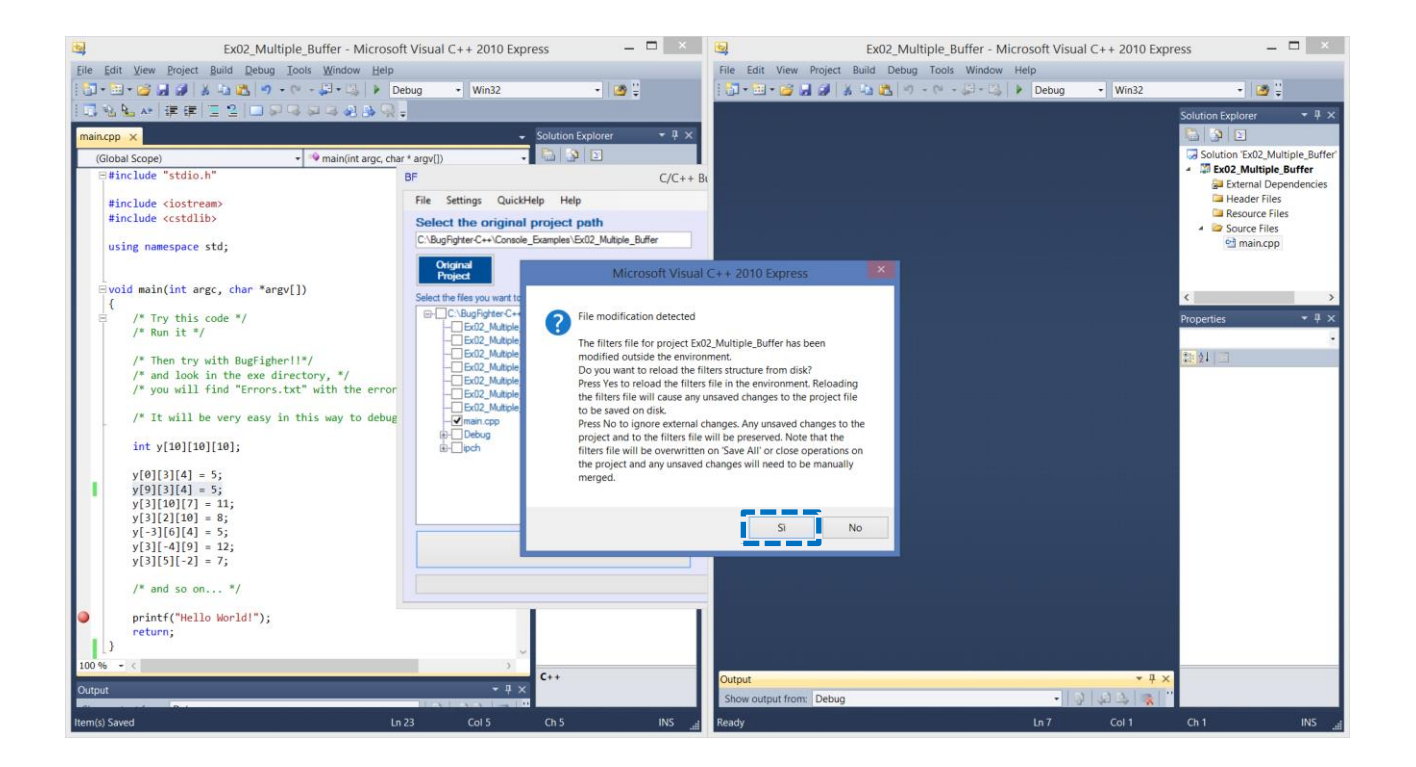

### 18. Select "Reload"

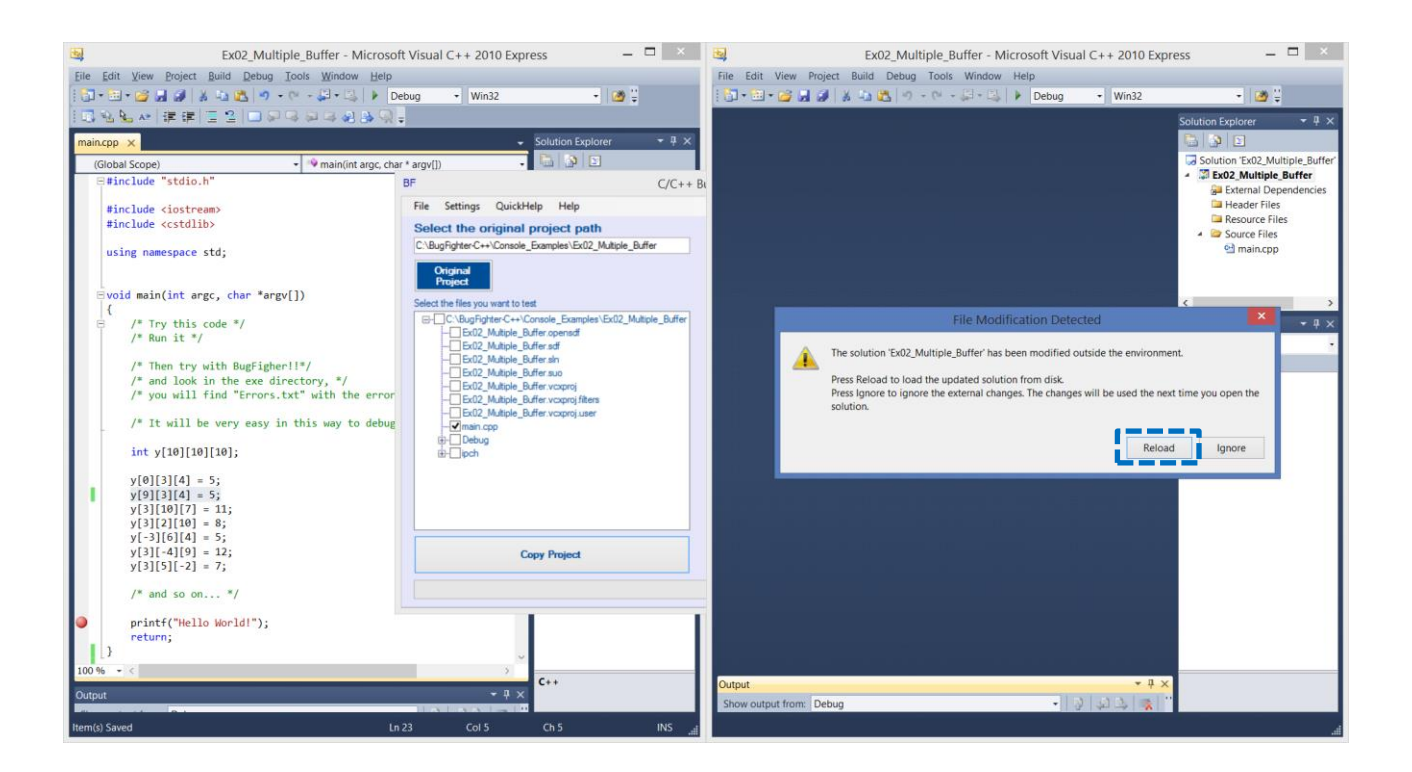

# 19. Select "Run"

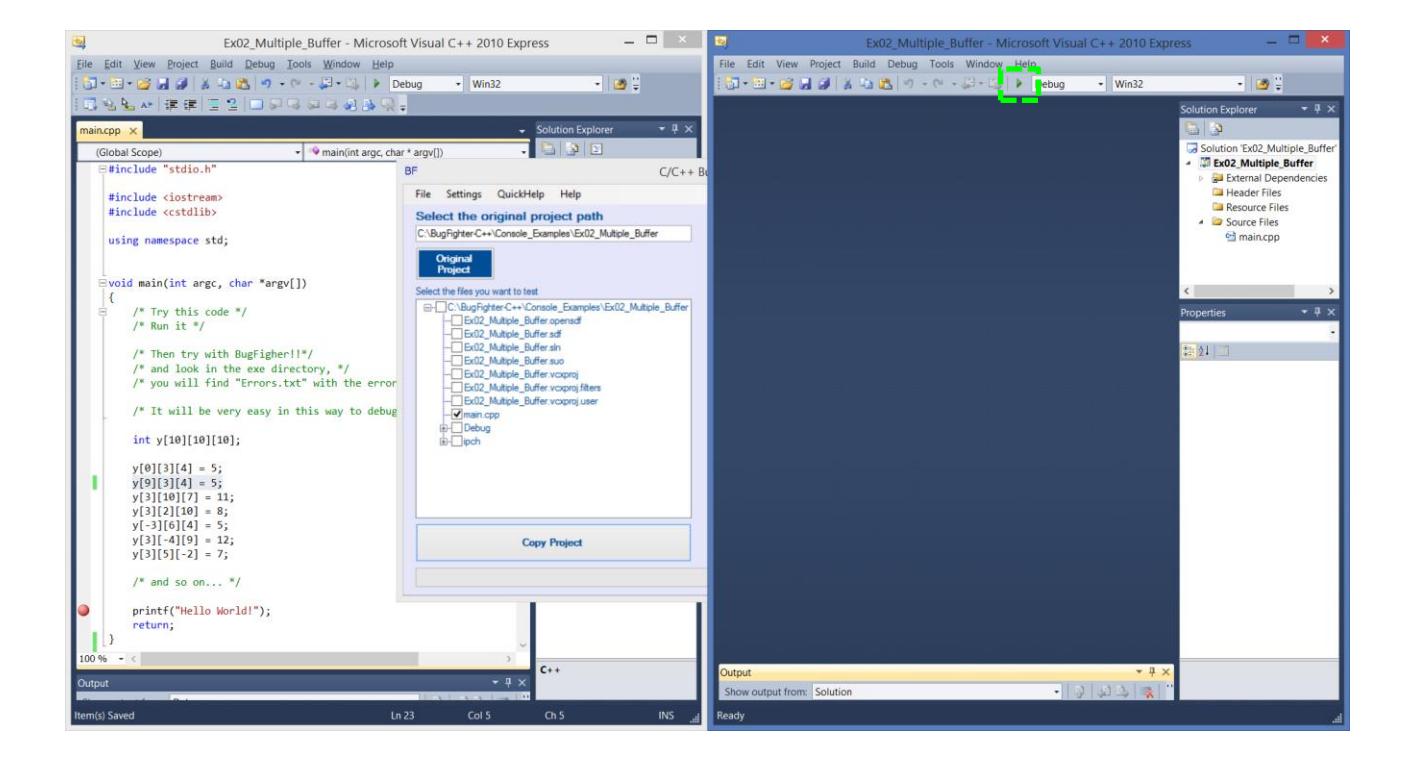

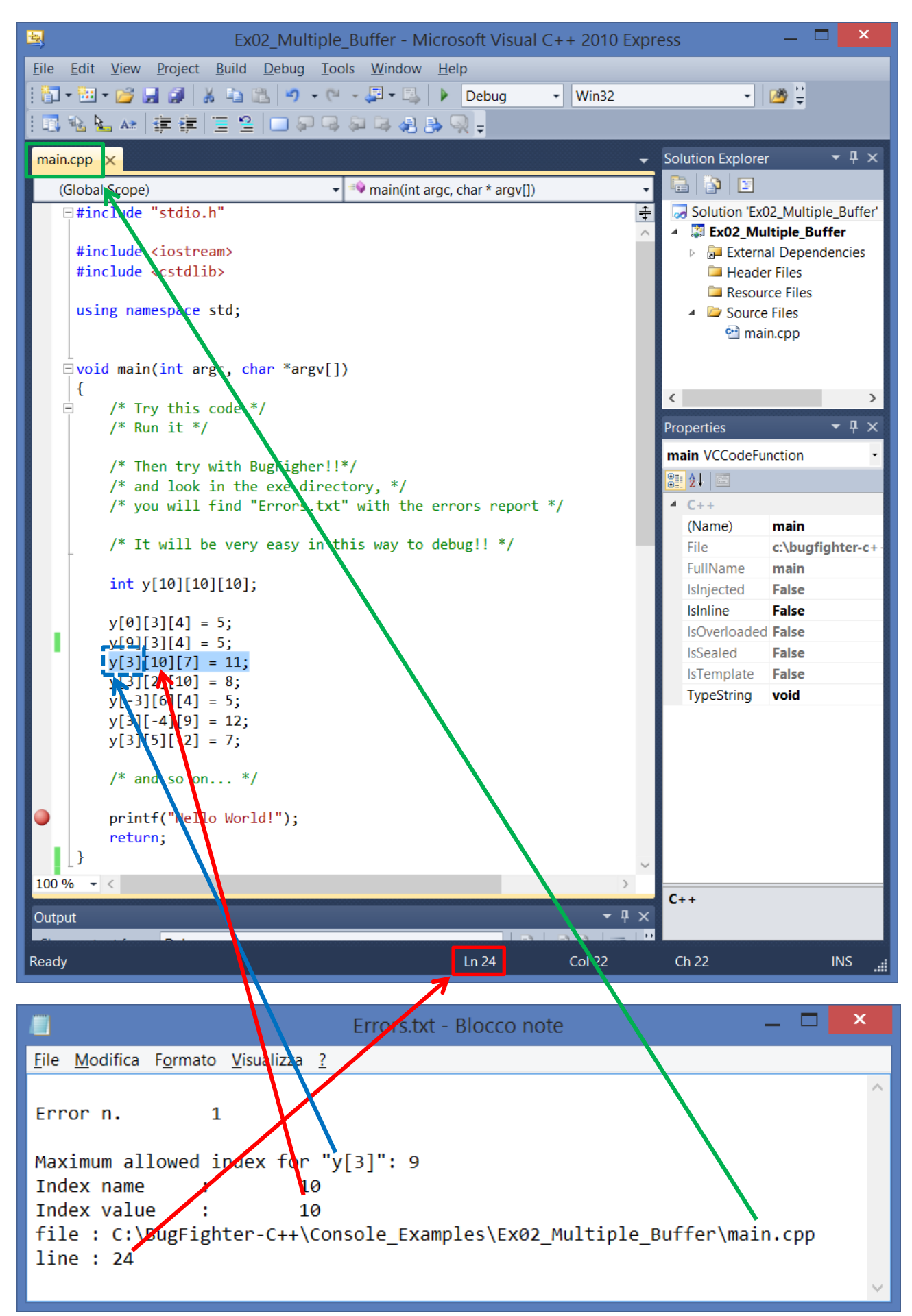

# 21. Correct the index

| Ex02_Multiple_Buffer - Microsoft Visual C++ 2010 Expr                  | ess 🗕 🗖 🗙                        |  |  |  |  |  |
|------------------------------------------------------------------------|----------------------------------|--|--|--|--|--|
| <u>File Edit View Project Build Debug Tools Window Help</u>            |                                  |  |  |  |  |  |
| 🗄 🔁 🕶 🗃 🚰 🛃 🎒 👗 🐚 👘 🔹 🖓 🗸 🖓 🖬 🖓 🖬 🖓 🖬 🖓 🖬 🖓 🖬 🖓 🖬 🖓                    | ▼ 200 €                          |  |  |  |  |  |
| 1 🖪 秘 🖢 🚈 (連 連) 🖂 🖓 🤤 🖉 😓 🔍 🖕                                          |                                  |  |  |  |  |  |
| main.cpp* ×                                                            | Solution Explorer 🛛 🝷 🕂 🗙        |  |  |  |  |  |
| (Global Scope) 🔹 🕸 main(int argc, char * argv[]) 🔹                     |                                  |  |  |  |  |  |
| □#include "stdio.h" 🗧                                                  | Solution 'Ex02_Multiple_Buffer'  |  |  |  |  |  |
|                                                                        | Ex02_Multiple_Buffer             |  |  |  |  |  |
| <pre>#include <iostream> #include <cstdlib></cstdlib></iostream></pre> | External Dependencies            |  |  |  |  |  |
|                                                                        | Resource Files                   |  |  |  |  |  |
| using namespace std;                                                   | <ul> <li>Source Files</li> </ul> |  |  |  |  |  |
|                                                                        | 😬 main.cpp                       |  |  |  |  |  |
| ⊥<br>⊟void main(int argc. char *argv[])                                |                                  |  |  |  |  |  |
| {                                                                      |                                  |  |  |  |  |  |
| /* Try this code */                                                    |                                  |  |  |  |  |  |
| /* Run it */                                                           | Properties 🝷 4 🗙                 |  |  |  |  |  |
| /* Then try with BugFigher!!*/                                         | main VCCodeFunction •            |  |  |  |  |  |
| /* and look in the exe directory, */                                   |                                  |  |  |  |  |  |
| <pre>/* you will find "Errors.txt" with the errors report */</pre>     | ▲ C++                            |  |  |  |  |  |
| /* It will be very easy in this way to debug!! */                      | (Name) main                      |  |  |  |  |  |
| / It will be very easy in this way to debug:: /                        | File C:\bugfighter-c+-           |  |  |  |  |  |
| <pre>int y[10][10][10];</pre>                                          | IsInjected False                 |  |  |  |  |  |
|                                                                        | IsInline False                   |  |  |  |  |  |
| y[0][3][4] = 5;                                                        | IsOverloaded False               |  |  |  |  |  |
| y[3][9](7] = 11;                                                       | IsSealed False                   |  |  |  |  |  |
| $y[3][2][10] = 8;$ $y[3][10][7] \rightarrow y[3][9][7]$                | IsTemplate False                 |  |  |  |  |  |
| y[-3][6][4] = 5;                                                       | Typestring Vold                  |  |  |  |  |  |
| y[3][-4][9] = 12;<br>y[3][5][-2] = 7:                                  |                                  |  |  |  |  |  |
| y[]][][2][2][2],                                                       |                                  |  |  |  |  |  |
| /* and so on */                                                        |                                  |  |  |  |  |  |
| <pre>printf("Hello World!"):</pre>                                     |                                  |  |  |  |  |  |
| return;                                                                |                                  |  |  |  |  |  |
| }                                                                      |                                  |  |  |  |  |  |
| 100 % - <                                                              |                                  |  |  |  |  |  |
|                                                                        | C++                              |  |  |  |  |  |
|                                                                        |                                  |  |  |  |  |  |
| Ready Ln 24 Col 10                                                     | Ch 10 INS 🚛                      |  |  |  |  |  |

# 22. Repeat from step 16

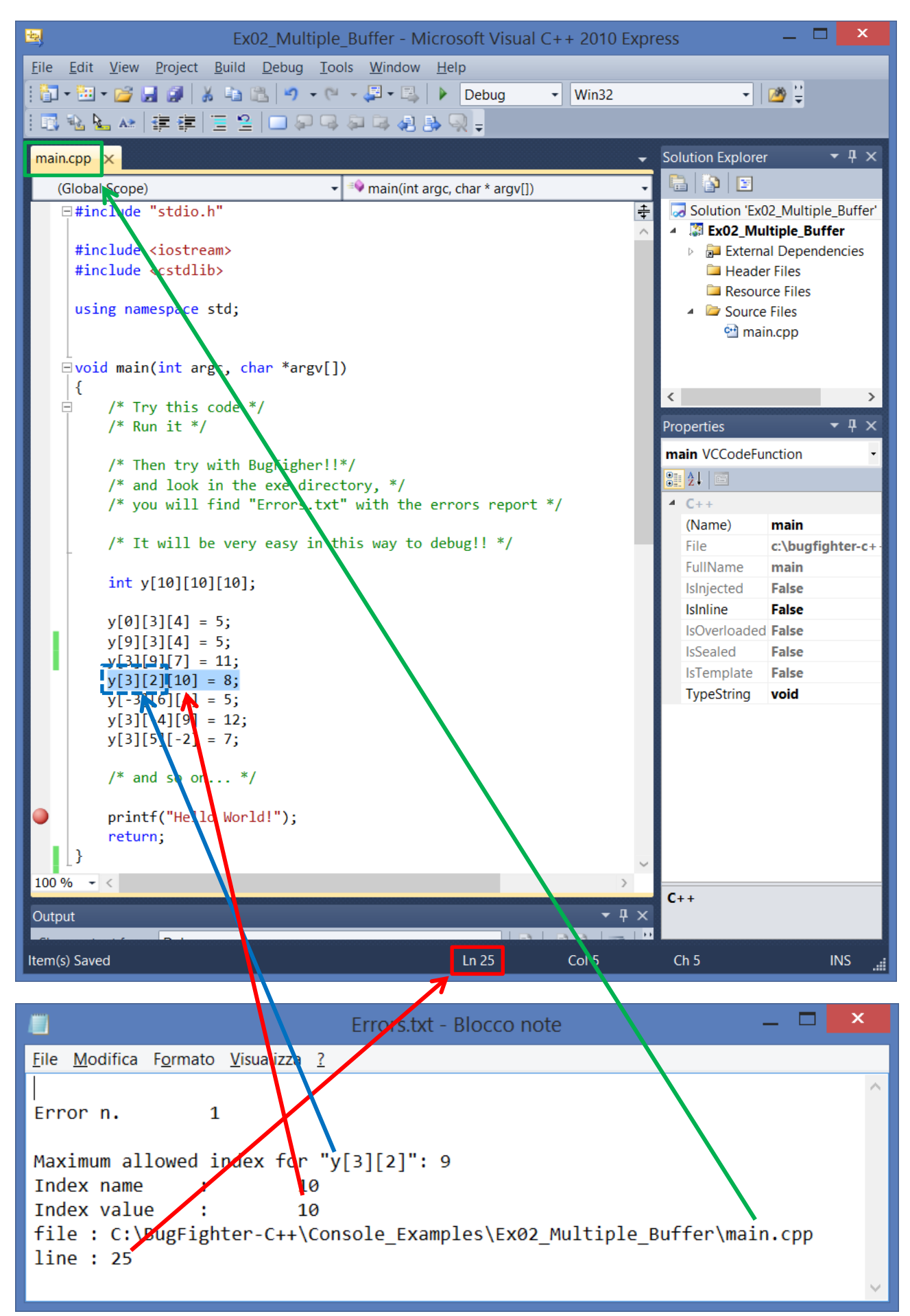

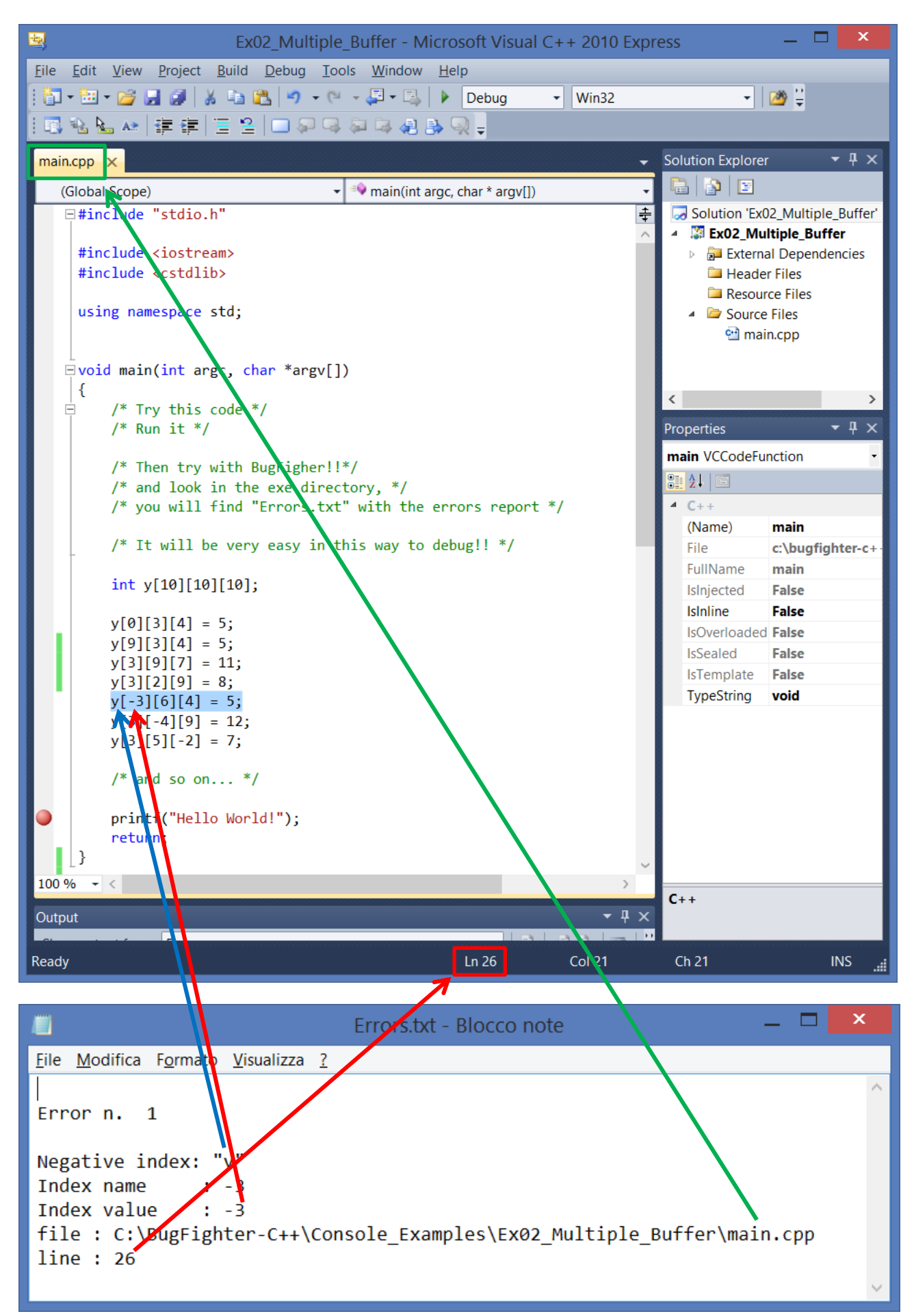

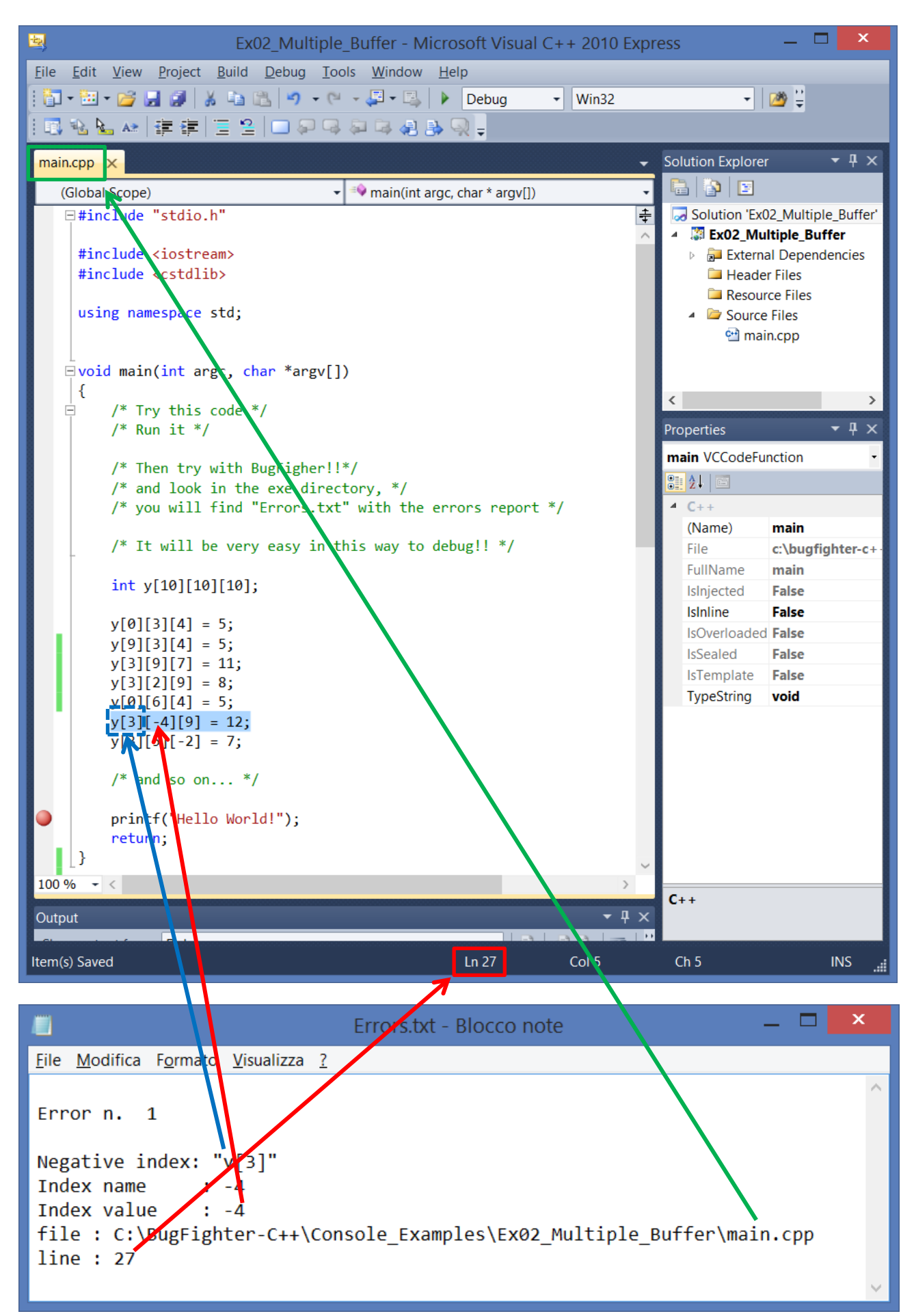

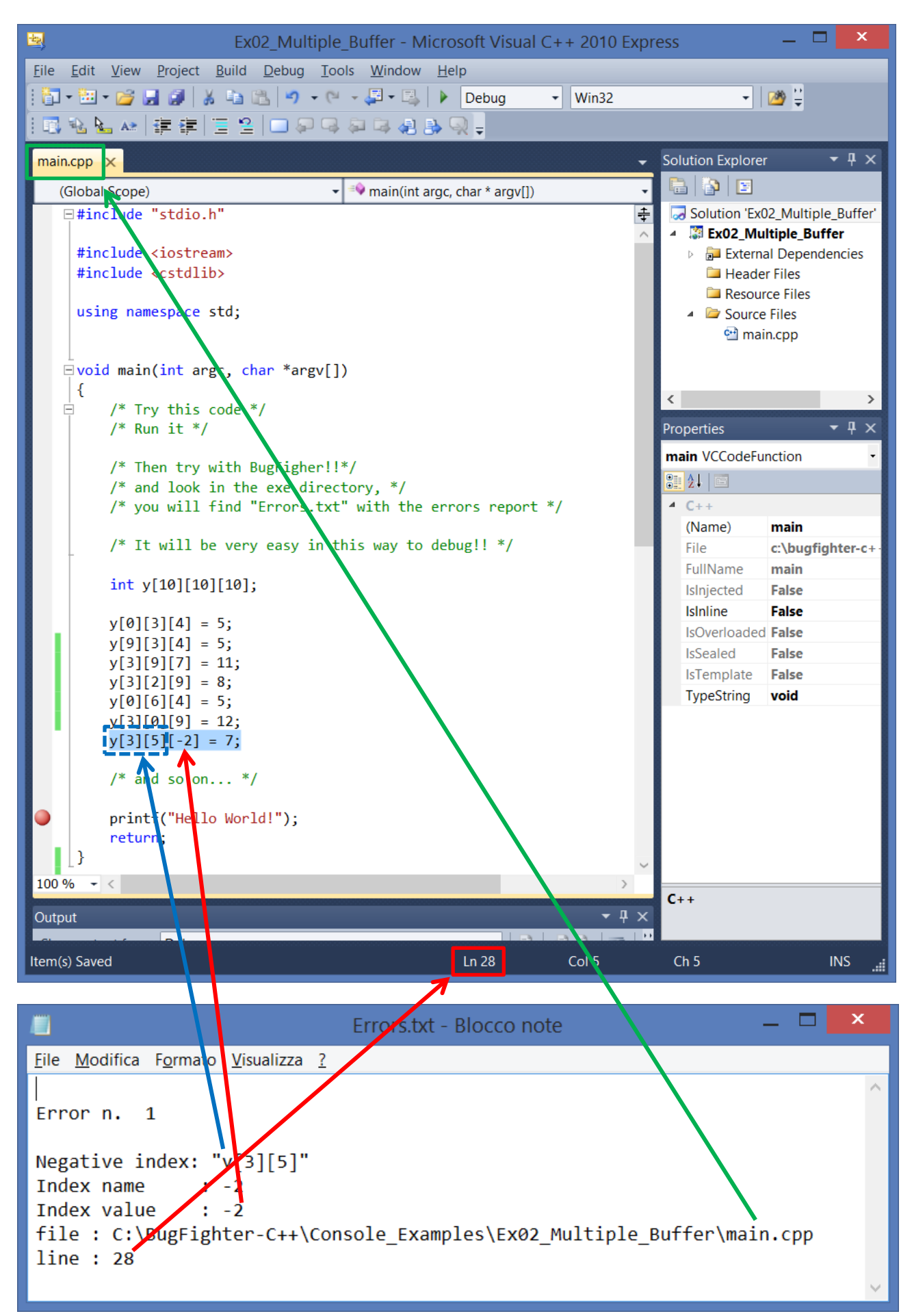